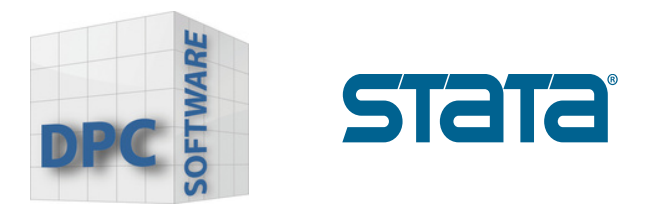

## Installation-Guide Stata 18

## Hoe is Stata 18 geïnstalleerd?

1. Sluit andere programma's en klik op **"Next"**, om de installatie te starten.

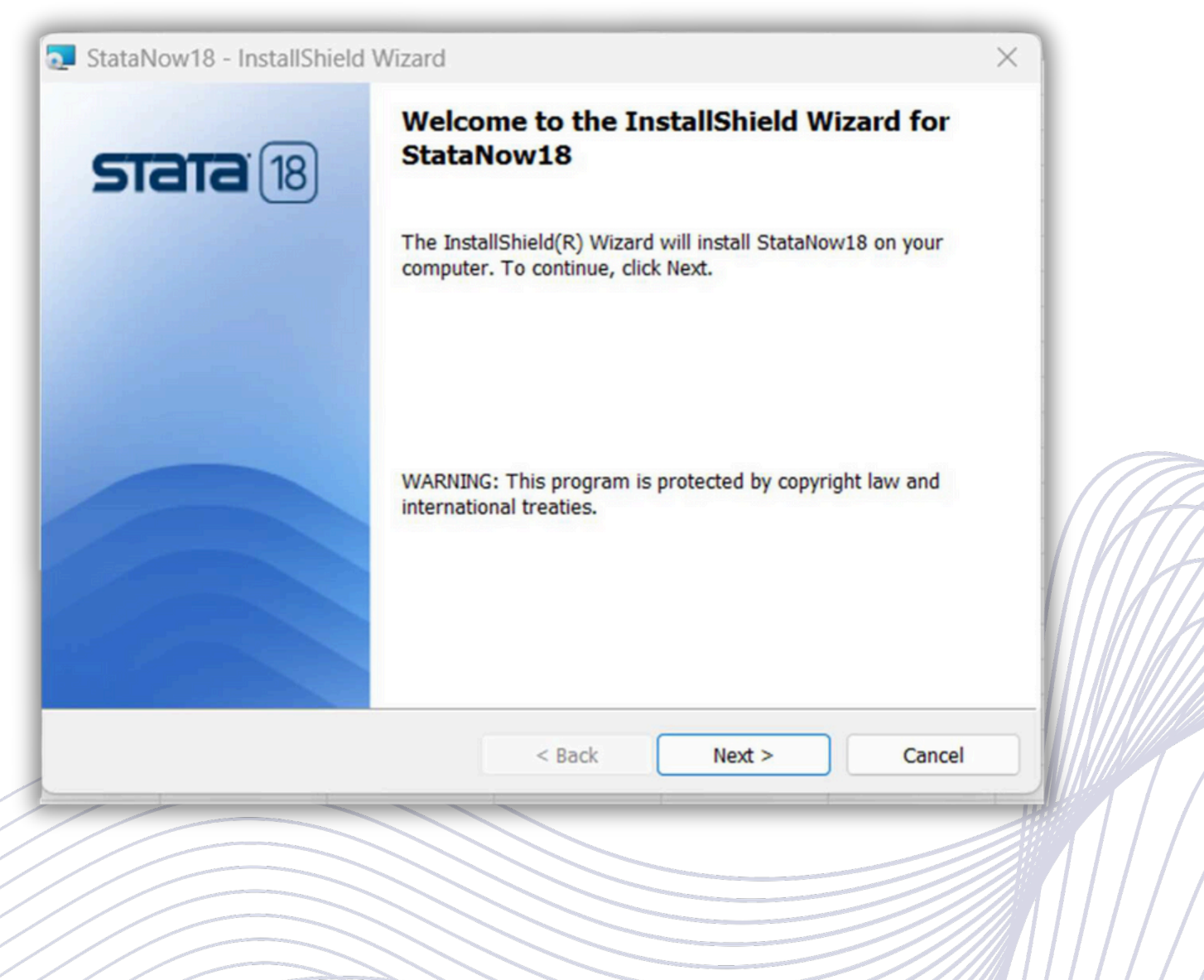

www.stata-germany.com

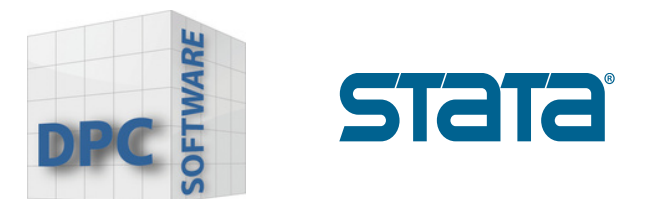

2. Leest u de licentieovereenkomst. U kunt de instructies desgewenst afdrukken. Vink het vakje hierboven aan om aan te geven, dat u akkoord gaat met de voorwaarden en klik op **"Next"** om verder te gaan.

| License Agreement                                                                                                    |                                                                                                    |                                                           |
|----------------------------------------------------------------------------------------------------|----------------------------------------------------------------------------------------------------|-----------------------------------------------------------|
| Please read the following license                                                                                                    | agreement carefully.                                                                                                    |                                                           |
| BY INSTALLING OR USING THE<br>("STATACORP"), THE INDIVIDU<br>HERSELF ("INDIVIDUAL CUSTO<br>BEHALF OF AN EDUCATIONAL<br>AGENCY, OR OTHER ENTITY (<br>AND ENTITY CUSTOMER TOGI<br>BOUND BY THIS SOFTWARE L                  | LICENSED SOFTWARE FROM STATACO<br>AL IF ACTING ON BEHALF OF HIMSELF C<br>OMER") OR THE INDIVIDUAL WHO IS ACT<br>OR NONPROFIT INSTITUTION, GOVERN<br>"ENTITY CUSTOMER", THE INDIVIDUAL C<br>ETHER ARE "CUSTOMER") IS AGREEING<br>ICENSE AGREEMENT ("AGREEMENT"). | ORP LLC<br>DR<br>ING ON<br>IMENTAL<br>CUSTOMER<br>5 TO BE |
| IF CUSTOMER DOES NOT AGF<br>CUSTOMER MAY NOT INSTALL<br>THE "EFFECTIVE DATE" FOR T                                                                                                    | REE TO THE TERMS OF THIS AGREEME<br>, COPY, OR USE THE LICENSED SOFTV<br>THIS AGREEMENT IS THE DAY CUSTOME                                                                                                    | NT,<br>VARE.<br>ER                                        |
| IF CUSTOMER DOES NOT AGE<br>CUSTOMER MAY NOT INSTALL<br>THE "EFFECTIVE DATE" FOR T                                                                                                    | REE TO THE TERMS OF THIS AGREEME<br>, COPY, OR USE THE LICENSED SOFTV<br>THIS AGREEMENT IS THE DAY CUSTOME<br>greement                                                                                                    | NT,<br>VARE.<br>ER<br>Print                               |
| IF CUSTOMER DOES NOT AGE<br>CUSTOMER MAY NOT INSTALL<br>THE "EFFECTIVE DATE" FOR T<br>I accept the terms in the license a<br>I do not accept the terms in the lic                                                         | REE TO THE TERMS OF THIS AGREEME<br>, COPY, OR USE THE LICENSED SOFTV<br>THIS AGREEMENT IS THE DAY CUSTOME<br>greement<br>ense agreement                                                                                                    | NT,<br>VARE.<br>ER<br>Print                               |
| IF CUSTOMER DOES NOT AGE<br>CUSTOMER MAY NOT INSTALL<br>THE "EFFECTIVE DATE" FOR T<br>I accept the terms in the license a<br>I do not accept the terms in the license and<br>I do not accept the terms in the license and | REE TO THE TERMS OF THIS AGREEME<br>, COPY, OR USE THE LICENSED SOFTV<br>THIS AGREEMENT IS THE DAY CUSTOME<br>greement<br>ense agreement                                                                                                    | NT,<br>VARE.<br>ER<br>Print                               |

3. Voer uw naam en uw bedrijf of organisatie in en selecteer, of u alle gebruikers van uw computer toegang wilt geven tot Stata of alleen uzelf. Klik op **"Next"** om verder te gaan.

| User Nam<br>Stata De<br>Organizat<br>StataCor<br>O Anyor<br>O Only f | oper                  |                  |          |        |                                                                                                    |  |                | M       |
|----------------------------------------------------------------------|-----------------------|------------------|----------|--------|----------------------------------------------------------------------------------------------------|--|----------------|---------|
| User Nam<br>Stata De<br>Organizat<br>StataCor<br>Anyor<br>Only f     | oper<br>::            |                  |          | _      |                                                                                                    |  |                | M       |
| Stata De<br>Organizat<br>StataCor<br>O Anyor<br>O Only f             | oper<br>::            |                  |          |        |                                                                                                    |  |                | M       |
| Organizat<br>StataCor<br>Only f                                      | 2                     |                  |          |        |                                                                                                    |  |                | ML      |
| StataCor<br>Anyor<br>Only f                                          |                       |                  |          |        |                                                                                                    |  |                | 114     |
| <ul> <li>Anyor</li> <li>Only f</li> </ul>                            |                       |                  |          |        |                                                                                                    |  |                |         |
| <ul> <li>Anyor</li> <li>Only f</li> </ul>                            |                       |                  |          |        |                                                                                                    |  | _     /        | '  //// |
| <ul> <li>Anyor</li> <li>Only f</li> </ul>                            | 5                     |                  |          |        |                                                                                                    |  |                | / //    |
| <ul> <li>Anyor</li> <li>Only f</li> </ul>                            |                       |                  |          |        |                                                                                                    |  | -       / /    |         |
| Only f                                                               | when we are this same | uter (all users) |          |        |                                                                                                    |  |                |         |
| Odity                                                                | me (root)             | uter (all users) |          |        |                                                                                                    |  |                |         |
|                                                                      | ine (root)            |                  |          |        |                                                                                                    |  |                |         |
| nstallShield                                                         |                       |                  |          |        |                                                                                                    |  |                |         |
|                                                                      |                       | < Back           | Next > N | Cancel |                                                                                                    |  |                | '     / |
|                                                                      |                       |                  | - Co     |        |                                                                                                    |  |                |         |
|                                                                      |                       |                  |          |        | Nonconcerno de la concerno de la concerno de |  |                |         |
|                                                                      |                       |                  |          |        | Provide and a second                                                                                                    |  |                |         |
|                                                                      |                       |                  |          |        |                                                                                                    |  | ' <i>     </i> | /       |
|                                                                      |                       |                  |          |        |                                                                                                    |  |                | /       |
| /////                                                                |                       |                  |          |        |                                                                                                    |  |                |         |

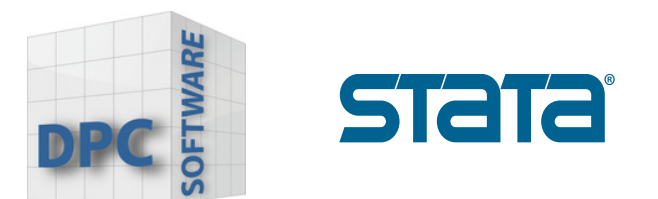

4. Selecteer de editie die overeenkomt met uw aangeschafte licentie en klik op **"Next"** om verder te gaan.

| 5 StataNow18     | - InstallShield Wizard                                                                   | ×             |
|------------------|------------------------------------------------------------------------------------------|---------------|
| Select Edition   | that matches your license.                                                               | stata         |
|                  | Choose the edition that matches your licens<br>StataNow/MP<br>StataNow/SE<br>StataNow/BE | e             |
| InstallShield —— | < Back                                                                                   | Next > Cancel |

## **Opgelet!**

www.dpc-software.de

Als u een andere versie van Stata probeert te installeren dan de versie die u gekocht heeft, krijgt u later een foutmelding en zal Stata niet werken op uw computer.

U moet dan Stata verwijderen en opnieuw installeren met de juiste instellingen, om het probleem op te lossen.

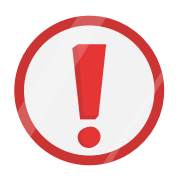

Controleer uw licentie zorgvuldig voordat u verder gaat. Selecteer de editie die overeenkomt met uw licentie.

| License and Activation                                                                 | Кеу                                                                                                    | Stata Software                                                                                  |
|----------------------------------------------------------------------------------------|----------------------------------------------------------------------------------------------------|-------------------------------------------------------------------------------------------------|
| This License and Activation<br>— the serial number, code<br>software you have licensed | n Key is an <i>important</i> document. Three pieces<br>, and authorization — will be required durin<br>from StataCorp LLC ("StataCorp"), as furth                                                                                                    | s of information on this document<br>ng the installation process of the<br>her described below. |
| This document is valuable<br>in a safe place for record k                              | proof of purchase for your software license.<br>eeping.                                                                                                    | You should store this document                                                                  |
| Licensed software:<br>License type:<br>License term:                                   | StataNow/MP 18.5 (4 cores)<br>Single-user<br>Expires 07/17/2025                                                                                                    | Make sure you install the same edition<br>of Stata that is shown on your license!               |
| Serial number:                                                                         | and the second second se |                                                                                                 |
| Code:                                                                                  | the star was not been also                                                                                                    | a place the second second                                                                       |
| Authorization:                                                                         | res (1)                                                                                                    |                                                                                                 |

www.stata-germany.com

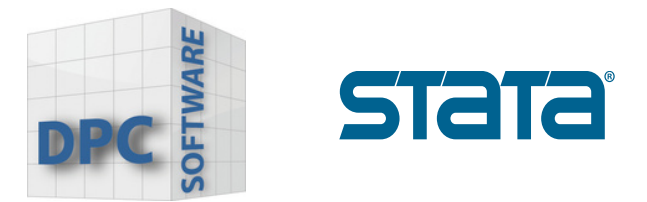

5. Selecteer een folder of Stata creëert er automatisch een bij uw Programfiles.

Als u Stata op een andere locatie wilt installeren, klikt u op Change om naar die locatie te navigeren. We raden u aan om de **standaard folder** te selecteren.

Als u Stata op een netwerkstation wilt installeren, heeft u een netwerklicentie nodig. U kunt Stata, als u de juiste rechten heeft, installeren vanaf de server en Stata rechtstreeks op het netwerkstation te installeren.

Klik op **"Next"** om verder te gaan.

| Destination Folder                                                                                          | CTDTD                                                                       |
|----------------------------------------------------------------------------------------------------|-----------------------------------------------------------------------------|
| Select a folder where the application will be insta                                                         |                                                                             |
| The InstallShield Wizard will install the files for S<br>install into a different folder, dick the Change b | tataNow 18 in the following folder. To<br>utton, and select another folder. |
| Destination folder                                                                                          |                                                                             |
| C:\Program Files\Stata 18\                                                                                  | Change                                                                      |
|                                                                                                    |                                                                             |
| stallShield                                                                                                 | Back Next > Cancel                                                          |
| stallShield                                                                                                 | Back Next > Cancel                                                          |
| stallShield                                                                                                 | Back Next > Cancel                                                          |
| stallShield                                                                                                 | Back Next > Cancel                                                          |

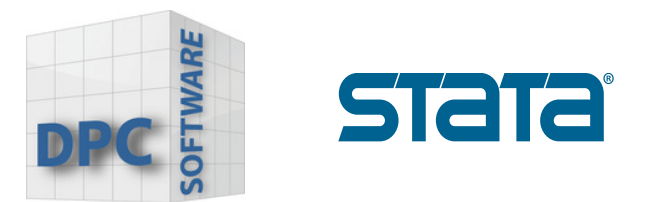

6. Selecteer de standaard opslaglocatie voor Stata bestanden. U kunt de documentenmap van elke gebruiker gebruiken of een vaste map voor alle gebruikers. We raden u aan `Use each users's documents folder' te gebruiken.

Klik op "Next" om verder te gaan.

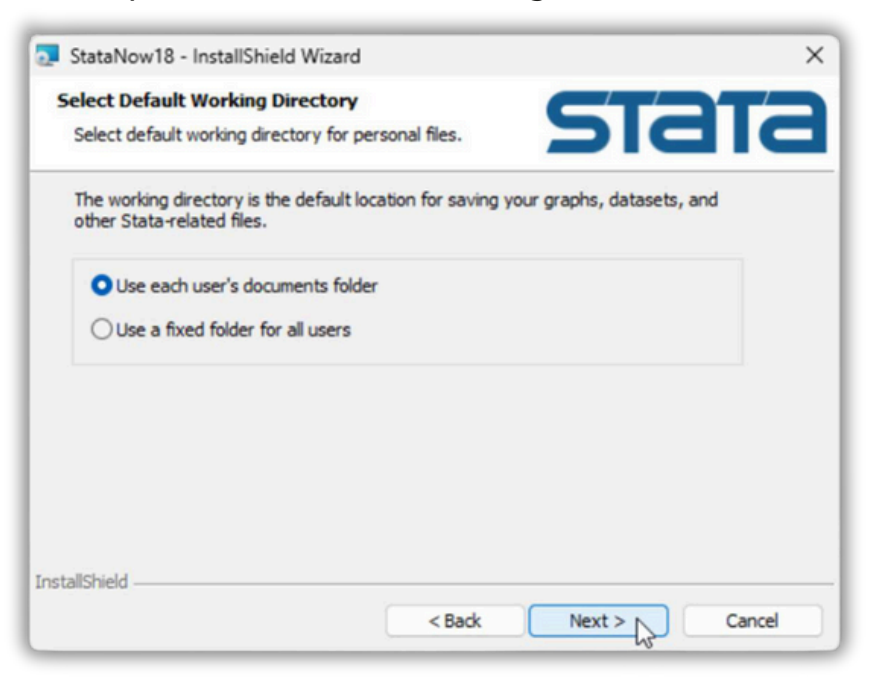

7. U bent bereid om Stata te installeren! Klik op **"Back"** als u nog correcties wilt aanbrengen. Klik op **"Install"** om door te gaan met de installatie.

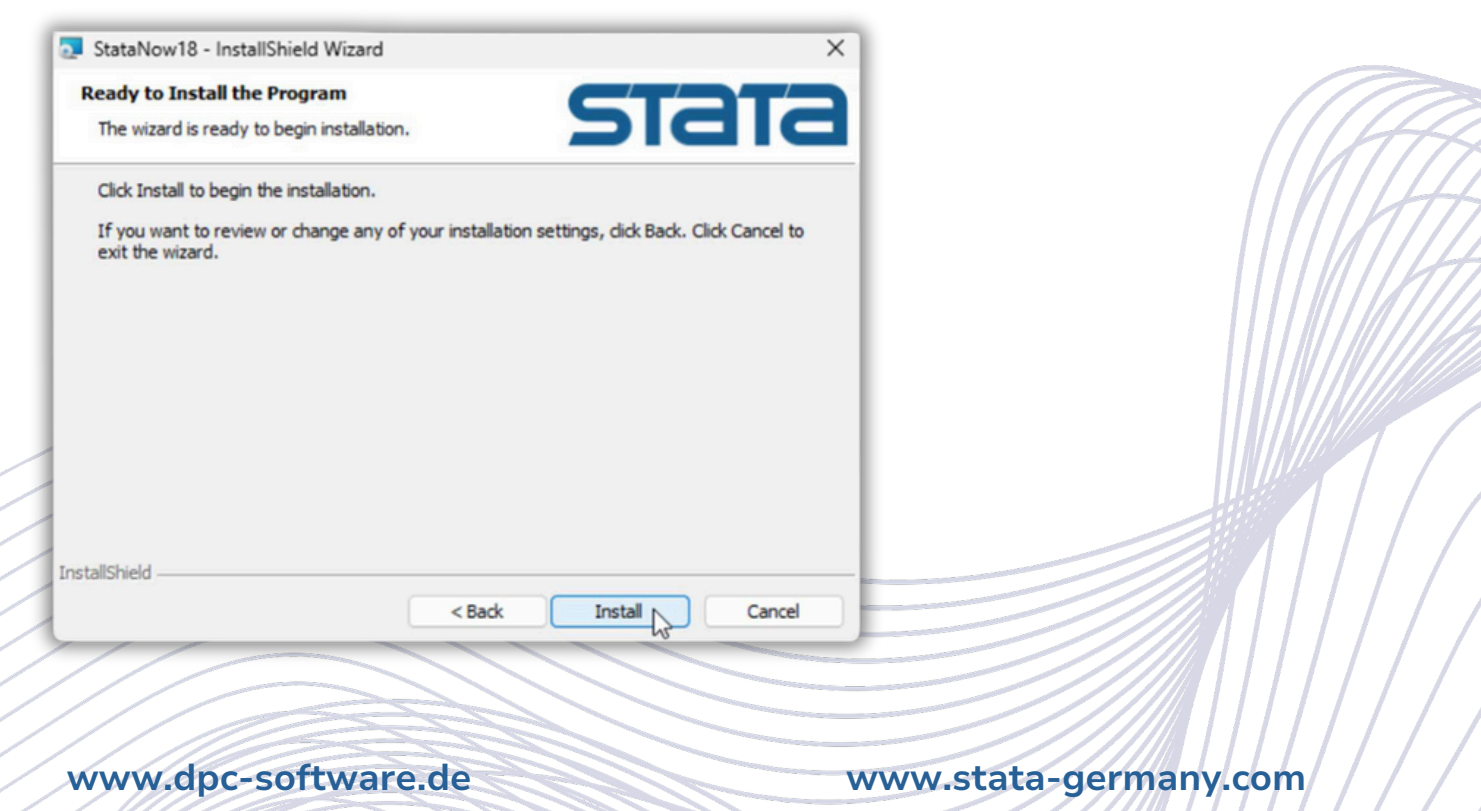

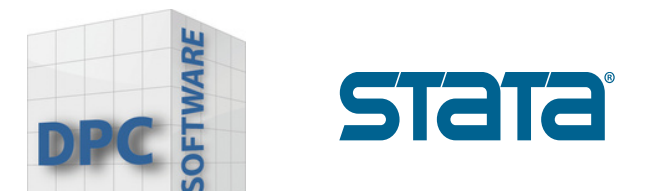

8. Nadat u op Next heeft geklikt, wordt de voortgangsbalk weergegeven terwijl Stata de installatie voltooit. Dit kan enkele minuten duren.

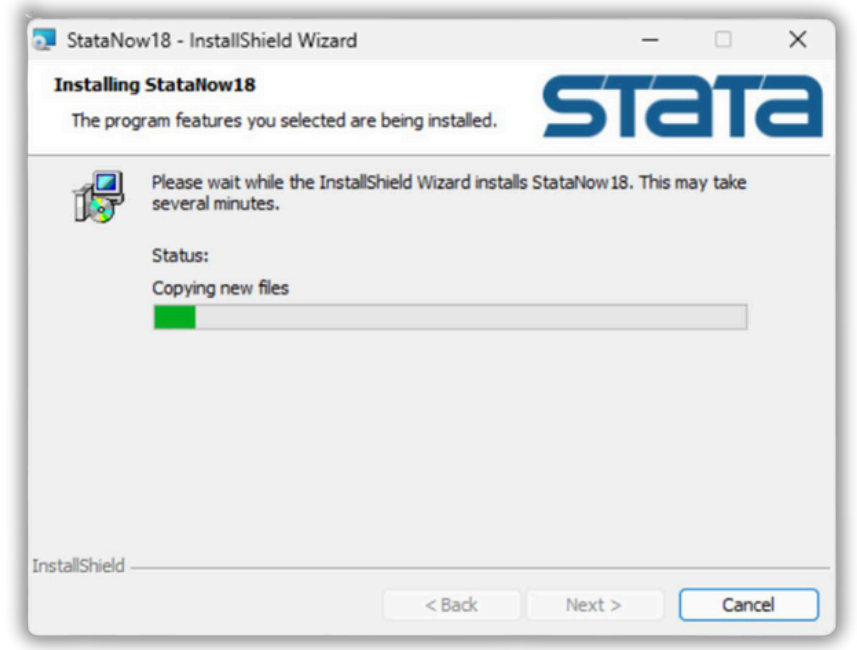

9. Als de installatie van Stata is voltooid, klikt u op **"Finish"** om het installatieprogramma af te sluiten.

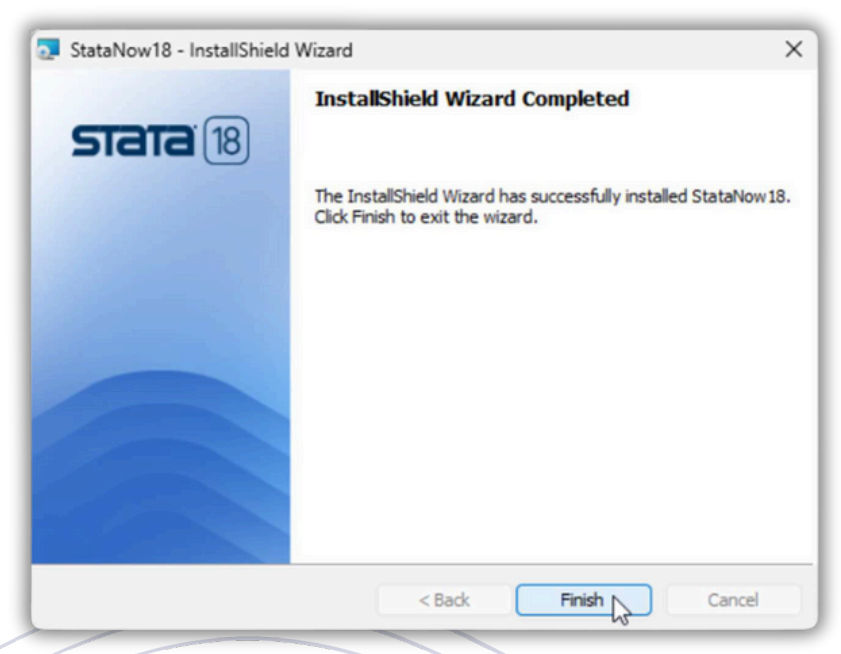

 Als u uw installatie wilt wijzigen of andere edities van Stata wilt installeren, dan kunt u het installatieprogramma opnieuw uitvoeren.
 U kunt dan de editie of edities van Stata selecteren die u wilt toevoegen.

www.dpc-software.de